## ODBC Connection Setup – Windows 10

Before continuing with this process you will be needing the following information from the database developer:

- 1. The server path
- 2. Login ID
- 3. Password
- 4. The default Database name that must be typed in and NOT selected from the dropdown list.

An ODBC connection is required to connect your Microsoft Access database front-end to the Azure cloud SQL database back-end.

You should download and install the Microsoft® ODBC Driver 17 for SQL Server from the following web page:

Download ODBC Driver for SQL Server - ODBC Driver for SQL Server | Microsoft Docs When the driver has been installed type 'ODBC' in the Search bar bottom left of your screen. Then select the ODBC Data Source App that matches your PC. 32-bit or 64-bit.

The below ODBC Data Source Administrator opens. Select the 'System DNS' tab and click the 'Add' button.

| ser DSN | System DSN                  | File DSN                    | Drivers    | Tracing                    | Connection Pool                        | ing About                         |                                 |
|---------|-----------------------------|-----------------------------|------------|----------------------------|----------------------------------------|-----------------------------------|---------------------------------|
| Name    | Platform Drive              | er                          |            |                            |                                        |                                   | Add                             |
|         |                             |                             |            |                            |                                        |                                   | Remove                          |
|         |                             |                             |            |                            |                                        |                                   | Configure                       |
|         | An ODBC Sys<br>A System dat | stem data su<br>a source is | ource stor | es informa<br>all users or | tion about how to<br>this machine, inc | connect to the<br>luding NT servi | indicated data provider<br>ces. |

Create New Data Source opens as below. Click 'ODBC Driver 17 for SQL Server' and then click the 'Finish' button.

| ser DSN   | System DSN   | File DSN   | Drivers   | Tracing | Connection Pooling      | About                              |          |
|-----------|--------------|------------|-----------|---------|-------------------------|------------------------------------|----------|
| System Da | ata Sources: | Create New | / Data Sc | ource   |                         |                                    | >        |
| Name      | Platform D   |            |           |         | Select a driver for whi | ch you want to set up a data       | source.  |
|           |              |            |           |         | Name                    |                                    | Version  |
|           |              |            | -         |         | Microsoft Access Dr     | iver (*.mdb, *.accdb)              | 16.00.14 |
|           |              | -          | 110       |         | Microsoft Access Te     | ext Driver (*.txt, *.csv)          | 16.00.14 |
|           |              | -          |           |         | Microsoft Excel Driv    | er (*.xls, *.xlsx, *.xlsm, *.xlsb) | 16.00.14 |
|           |              |            |           |         | ODBC Driver 17 for      | SQL Server                         | 2017.17  |
|           |              |            |           |         | SQL Server              |                                    | 10.00.1  |
|           |              |            |           |         | SQL Server Native (     | Client 11.0                        | 2011.11  |
|           | An ODBC :    |            |           |         | <                       |                                    | >        |
|           | A System d   |            |           |         |                         |                                    |          |
|           | _            | -          |           |         |                         |                                    |          |

The below connection wizard opens. For Name enter 'Azure' and for Description enter 'Azure connection'.

The Server path to be entered will have been sent to you before beginning this process.

## Click the 'Next' button

|            | This wizard will help y<br>SQL Server. | you create an (  | DDBC data source   | ce that you can use | to connect to |
|------------|----------------------------------------|------------------|--------------------|---------------------|---------------|
| SOI Server | What name do you v                     | vant to use to r | efer to the data s | ource?              |               |
|            | Name:                                  | Azure            |                    |                     |               |
|            | How do you want to                     | describe the d   | ata source?        |                     |               |
|            | Description:                           | Azure connec     | ction              |                     |               |
|            | Which SQL Server d                     | o you want to    | connect to?        |                     |               |
|            | Server:                                | servergary.da    | tabase.windows     | .net                | ~             |
|            |                                        |                  |                    |                     |               |
|            |                                        |                  |                    |                     |               |
|            |                                        |                  |                    |                     |               |
|            |                                        |                  |                    |                     |               |
|            |                                        |                  |                    |                     |               |
|            |                                        |                  |                    |                     |               |
|            |                                        |                  |                    |                     |               |

The SQL Server login options screen appears as below. Select the 3<sup>rd</sup> option 'With SQL Server authentication using a login ID and password entered by the user'.

Enter the Login ID and Password you have been given and click the 'Next' button.

| create a rich bata boarce to bat beive | Create a | New | Data | Source | to | SQL | Serve |
|----------------------------------------|----------|-----|------|--------|----|-----|-------|
|----------------------------------------|----------|-----|------|--------|----|-----|-------|

| SQL Server | <b>With Integrated N</b><br>SPN (Optional): | Windows au                   | thentication.            | -                     |        |
|------------|---------------------------------------------|------------------------------|--------------------------|-----------------------|--------|
|            | ◯ With Azure Activ                          | e Directory                  | ntegrated auther         | ntication.            |        |
|            | With SQL Server     by the user.            | r authentica                 | ion using a login        | ID and password e     | ntered |
|            | O With Azure Activ<br>and password en       | e Directory<br>itered by the | Password authen<br>user. | tication using a log  | in ID  |
|            | With Azure Activ<br>entered by the us       | e Directory<br>ser.          | Interactive authe        | ntication using a log | gin ID |
|            | With Azure Mana                             | aged Servic                  | e Identity authent       | ication.              |        |
|            | ◯ With Azure Servi                          | ce Principal                 | authentication.          |                       |        |
|            | Login ID:                                   | gary                         |                          |                       |        |
|            | Password:                                   | •••••                        | •••                      |                       |        |
|            |                                             |                              |                          |                       |        |
|            |                                             |                              |                          |                       |        |

On the screen below, tick the checkbox 'Change the default database to:' type in the database name you have been given. DO NOT OPERATE THE DROPDOWN BUTTON. Click 'Next'.

| E.         | database1                                                     |
|------------|---------------------------------------------------------------|
| SQL Server | Mirror server:                                                |
|            | SPN for mirror server (Optional):                             |
|            | Attach database filename:                                     |
|            | Use ANSI quoted identifiers.                                  |
|            | Use ANSI nulls, paddings and warnings.<br>Application intent: |
|            | READWRITE                                                     |
|            | Multi-subnet failover. Transnarent Network IP Resolution      |
|            |                                                               |
|            | Enclave Attestation Info:                                     |
|            |                                                               |

The screen below appears. Click 'Finish'.

 $\times$ 

Create a New Data Source to SQL Server

| SQL Server | (Default) Use strong encryption for data. Trust server certificate.                                                                                                    |                 |
|------------|----------------------------------------------------------------------------------------------------|-----------------|
|            | <ul> <li>Perform translation for character data.</li> <li>Use regional settings when outputting currency, numbers, data</li> <li>Save long running queries to the log file:</li> </ul> | ates and times. |
|            | C:\Users\gary\AppData\Local\Temp\QUERY.LOG                                                                                                    | Browse          |
|            | Long query time (milliseconds): 300                                                                                                    | 00              |
|            | Log ODBC driver statistics to the log file:                                                                                                    |                 |
|            | C:\Users\gary\AppData\Local\Temp\STATS.LOG                                                                                                    | Browse          |
|            | Connect retry count: 1                                                                                                    |                 |
|            | Connect retry interval (seconds): 10                                                                                                    |                 |
|            |                                                                                                    |                 |

The screen below appears. Click the 'Test Data Source...' button.

X ODBC Microsoft SQL Server Setup A new ODBC data source will be created with the following configuration: Microsoft ODBC Driver for SQL Server Version 17.07.0002 ~ Data Source Name: Azure Data Source Description: Azure connection Server: servergary.database.windows.net Use Integrated Security: No Database: database1 Language: (Default) Data Encryption: No Trust Server Certificate: No Multiple Active Result Sets(MARS): No Mirror Server: Translate Character Data: Yes Log Long Running Queries: No Log Driver Statistics: No Use Regional Settings: No Use ANSI Quoted Identifiers: Yes Use ANSI Null, Paddings and Warnings: Yes OK Test Data Source ... Cancel

If everything is working correctly the following screen appears:

Gary Crookson – Microsoft Access Solutions – June 2021

 $\times$ 

## SQL Server ODBC Data Source Test

| Microsoft ODBC Driver for SQL Server Version 17.07.0002                       | ^ |
|-------------------------------------------------------------------------------|---|
| Running connectivity tests                                                    |   |
| Attempting connection                                                         |   |
| Connection established                                                        |   |
| NFO: Data encryption was enforced by server or client<br>machine-wide setting |   |
| NFO: Connection was encrypted without server certificate                      |   |
| validation.                                                                   |   |
| Disconnecting from server                                                     |   |
| TESTS COMPLETED SUCCESSFULLY!                                                 |   |
|                                                                               |   |
|                                                                               |   |
|                                                                               |   |
|                                                                               |   |
|                                                                               | ~ |
|                                                                               | ~ |

Click OK then OK then OK

Any local front-end databases that have been prepared for you should now work.